# Logiciels E.Set et E.View

## MANUEL D'UTILISATION DES FONCTIONS DE QUALIMETRIE

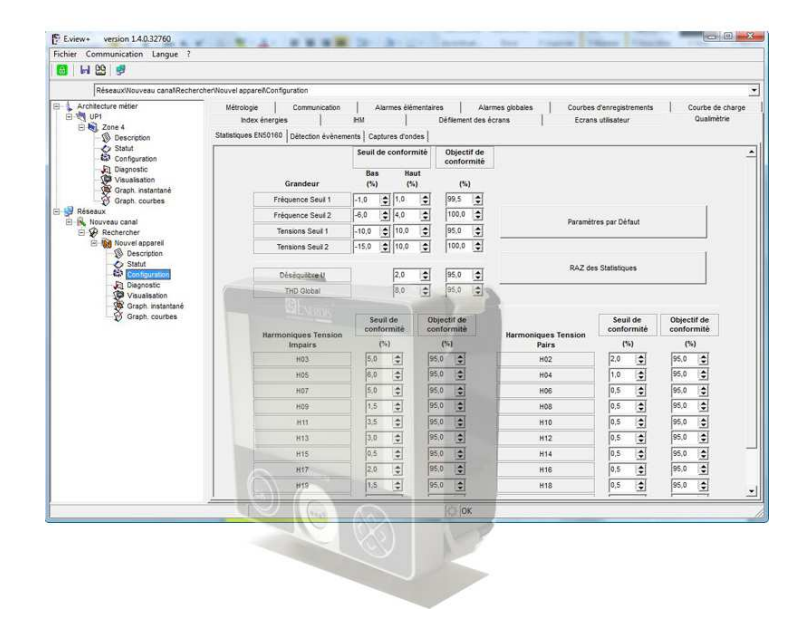

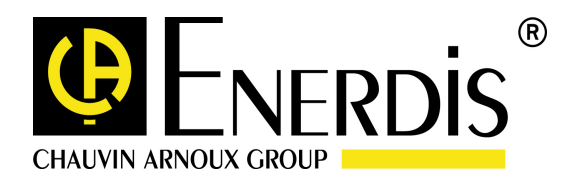

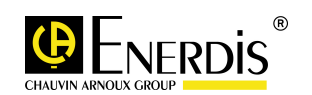

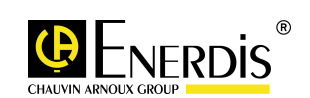

## TABLE DES MATIERES

| 1 | BUT   | DU MANUEL                                                  | . 4 |
|---|-------|------------------------------------------------------------|-----|
| 2 | PRES  | SENTATION GENERALE                                         | . 5 |
| 3 | PAG   | SE CONFIGURATION – ONGLET QUALIMETRIE                      | . 6 |
|   | 3.1   | Acces                                                      | . 6 |
|   | 3.2   | AFFICHAGE A L'APPEL                                        | . 6 |
|   | 3.3   | ONGLET QUALIMETRIE                                         | . 6 |
|   | 3.3.1 | 1 Sous onglet 'Statistiques EN50160'                       | . 7 |
|   | 3.3.2 | 2 Sous onglet 'Détection évènements'                       | . 9 |
|   | 3.3.3 | 3 Sous onglet 'Captures d'ondes'                           | 12  |
| 4 | PAG   | GE VISUALISATION – ONGLET QUALIMETRIE STAT. EN50160        | 15  |
|   | 4.1   | Acces                                                      | 15  |
|   | 4.2   | AFFICHAGE A L'APPEL                                        | 15  |
|   | 4.3   | ONGLET QUALIMETRIE STAT. EN50160                           | 15  |
|   | 4.3.1 | 1 Sous onglet 'Semaine en cours'                           | 15  |
|   | 4.3.2 | 2 Sous onglet 'Semaine-1'                                  | 16  |
| 5 | PAG   | GE VISUALISATION – ONGLET QUALIMETRIE EVENEMENTS V – U - I | 17  |
|   | 5.1   | Acces                                                      | 17  |
|   | 5.2   | AFFICHAGE A L'APPEL                                        | 17  |
|   | 5.3   | ONGLET QUALIMETRIE EVENEMENTS V - U - I                    | 17  |
|   | 5.3.1 | 1 Sous onglet 'Evènements clôturés'                        | 17  |
|   | 5.3.2 | 2 Sous onglet 'Tableau forme d'onde'                       | 19  |
|   | 5.3.3 | 3 Sous onglet 'Forme(s) d'onde(s)'                         | 20  |

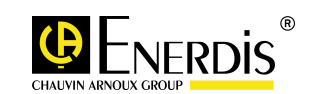

### 1 BUT DU MANUEL

- □ Ce manuel est destiné à toute personne désirant utiliser la partie Qualimétrie des logiciels E.set et E.view, en liaison avec une centrale de mesure de type Enerium 300 ou 310.
- Le présent manuel renseigne sur :
  - Les fonctions du produit.
  - La mise en œuvre et l'utilisation du produit.
  - Les caractéristiques du produit.
- La société Enerdis édite ce manuel dans le but de fournir des informations simples et précises. La société Enerdis ne peut de ce fait assurer aucune responsabilité pour toute ou mauvaise interprétation. Bien que tous les efforts aient été faits pour proposer un manuel aussi exact que possible, ce dernier peut toutefois comporter des inexactitudes techniques et/ou des erreurs typographiques.
- Le propriétaire du produit est tenu de conserver le présent manuel pendant toute la durée d'utilisation du produit.
- Toute information ou modification relative à ce manuel devra être adressée à : ENERDIS

Le Responsable de la Publication

16, rue Georges Besse SILIC 44

F-92182 Antony Cedex

 Pour toutes les autres fonctionnalités des logiciels E.set et E.view, se référer à la notice : MSx-7376 Manuel d'utilisation E.View E.set

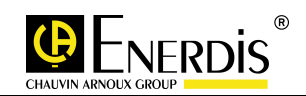

### **2 PRESENTATION GENERALE**

Les fonctions de Qualimétrie des logiciels E.View et E.View+ ne sont visibles dans le logiciel que si des centrales de mesures de type ENERIUM 300 ou 310 sont déclarées comme type de produit dans l'application.

| E.view+ version 1.4.0.32760                                                                              | A COLUMN TWO IS NOT |                        |
|----------------------------------------------------------------------------------------------------|---------------------|------------------------|
| Fichier Communication Langue ?                                                                           |                     |                        |
| 🙆   🔒 🗙 T] 🤌 🎦                                                                                           |                     |                        |
| Architecture métier\UP1\Zone 4                                                                           |                     |                        |
| Architecture métier     UP1     Description     Statut     Configuration     Diagnostic     Usualisation | Enerium 300         | ▼ Type de produit      |
| Graph. instantané<br>Graph. courbes<br>⊡∰ Réseaux                                                        | Canal inconnu       | Canal de communication |
|                                                                                                    |                     |                        |

- Seules les pages 'Configuration' et 'Visualisation' des logiciels E.View et E.View+ permettent une exploitation des onglets relatifs à la Qualimétrie.
  - Configuration : paramétrage complet de l'appareil à partir de cette application ou par téléchargement des informations depuis l'Enerium concerné.
  - Visualisation : affichage, sous forme de tableaux, de données mesurées ou calculées par l'appareil.

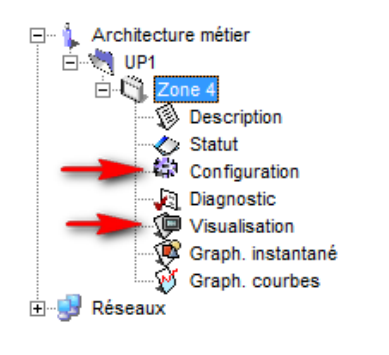

## **3** PAGE CONFIGURATION – ONGLET QUALIMETRIE

 Cette page permet la configuration complète, immédiate ou différée, de chacun des appareils présents sur le réseau.

### 3.1 Accès

L'accès se fait par clic, dans la zone gauche (arborescence) de la fenêtre, sur l'icône de l'appareil sélectionné et ensuite sur l'icône Configuration.

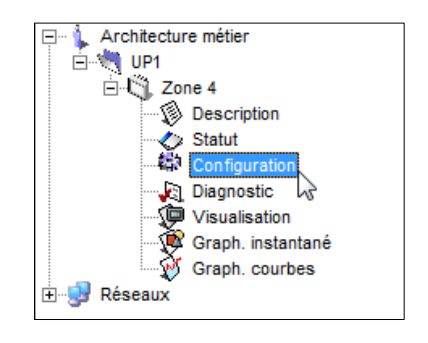

### 3.2 Affichage à l'appel

□ A l'appel, la fenêtre se présente ainsi :

| ier\UP2 - E300\Configu | ration                                                     |                        |                  |                              | •                   |  |
|------------------------|------------------------------------------------------------|------------------------|------------------|------------------------------|---------------------|--|
| Métrologie             | Communication                                              | Alarmes élémentaires   | Alarmes globales | Courbes d'enregistrements    | Courbe de charge    |  |
| Index énergies         | Sorties analogiques                                        | Entrées analogiques    | IHM Défile       | ment des écrans Ecrans utili | isateur Qualimètrie |  |
| Statistiques EN5016    | Statistiques EN50160 Détection évènements Captures d'ondes |                        |                  |                              |                     |  |
|                        | Se                                                         | uil de conformité Obje | ctif de          |                              | <u> </u>            |  |

Par défaut, les onglets sont affichés en partie haute et sur plusieurs lignes. L'onglet 'Qualimétrie' doit être accessible.

### 3.3 Onglet Qualimétrie

Cet onglet est composé de 3 sous onglets : 'Statistiques EN 50160', 'Détection évènements', et 'Captures d'ondes'.

| 🗐 💃 Architecture métier                                                         | Métrologie Com            | munication  |        | A        | larmes  | élémentair       | es             | Alarmes globa  | ales | Courbes d'en       | registrements |
|---------------------------------------------------------------------------------|---------------------------|-------------|--------|----------|---------|------------------|----------------|----------------|------|--------------------|---------------|
| D UP1                                                                           | Courbe de charge          | Index én    | ergies |          | IHM     | 1                | Défileme       | ent des écrans | Ecra | ns utilisateur     | Qualimètrie   |
| Description                                                                     | Statistiques EN50160 Déte | ection évèr | nemei  | nts C    | aptures | d'ondes          |                |                |      |                    |               |
| Configuration                                                                   |                           | Seuil       | de c   | onfor    | nité    | Object<br>confor | tif de<br>mité |                |      |                    | 2             |
| <ul> <li>Diagnostic</li> <li>Visualisation</li> <li>Graph instantané</li> </ul> | Grandeur                  | Ba<br>(%    | s<br>) | Ha<br>(9 | ut<br>) | (%               | )              | A :-           |      |                    |               |
| Graph. courbes                                                                  | Fréquence Seuil 1         | -1,0        | \$     | 1,0      | \$      | 99,5             | \$             |                |      |                    |               |
| Réseaux                                                                         | Fréquence Seuil 2         | -6,0        | \$     | 4,0      | \$      | 100,0            | \$             |                | Dara | màtras par Dáfau   |               |
| E- P Rechercher                                                                 | Tensions Seuil 1          | -10,0       | \$     | 10,0     | \$      | 95,0             | \$             |                | Fala | menes par Delau    | <b>b</b> 2    |
| Nouvel appareil                                                                 | Tensions Seuil 2          | -15,0       | \$     | 10,0     | •       | 100,0            | \$             | 12             |      |                    |               |
| Statut<br>Configuration                                                         | Déséquilibre U            | -1          |        | 2,0      | •       | 95,0             |                |                | RAZ  | Z des Statistiques |               |
| Diagnostic                                                                      | THD Global                |             |        | 8.0      |         | 95,0             | 1              | -              |      |                    |               |

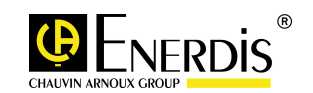

### 3.3.1 Sous onglet 'Statistiques EN50160'

- Ce sous onglet est relatif aux conditions normales d'exploitation.
- □ Le sous onglet 'Statistiques EN50160' permet de fixer des seuils et des objectifs de conformité sur les caractéristiques de la tension d'alimentation ou de ses variations, telles que :
  - Fréquence,
  - Tension,
  - THD ...
- □ Les résultats des statistiques sont exploitables et visualisables dans le menu visualisation (voir Page visualisation onglet 'Qualimétrie Stat. EN50160', paragraphe 4).
- A l'ouverture, toutes les valeurs contenues dans les champs numériques sont celles préconisées par la norme EN50160.

#### 3.3.1.1 Les informations affichées sur l'écran :

| Statistiques EN50160 Détection                                  | évènements                   | Captures d'or                  | ndes                           |                                                 |                                    |                                      |
|-----------------------------------------------------------------|------------------------------|--------------------------------|--------------------------------|-------------------------------------------------|------------------------------------|--------------------------------------|
|                                                                 | Seuil de<br>Bas              | conformité<br>Haut             | Objectif de<br>conformité      | Paramétrage, pour une<br>pourcentage attendu de | période de terr<br>valeurs de la g | ps donnée, du<br>grandeur électrique |
| Grandeur                                                        | (%)                          | (%)                            | (%)                            | compris dans la plage d                         | le conformité                      |                                      |
| Fréquence Seuil 1                                               | -1,0 🚖                       | 1,0                            | 99,5 🔁                         |                                                 |                                    |                                      |
| Fréquence Seuil 2                                               | -6,0                         | 1 💋 🖻                          | 100,0 🚖                        | Paramé                                          | ètres par Défaut                   |                                      |
| Tensions Seuil 1                                                | -10 0                        | 10,0 🚖                         | 95,0 🚖                         |                                                 |                                    |                                      |
| Tensions Seuil 2                                                | -15,0 🚖                      | 10,0 🚖                         | 100,0 🜩                        |                                                 |                                    | 1                                    |
| Paramétrage des limites bass<br>doivent se situer les valeurs a | se et haute a<br>ttendues de | à l'intérieur d<br>la grandeur | desquelles<br>r mesurée.       | RAZ d                                           | les Statistiques                   |                                      |
| Statistiques EN50160                                            | étection évènem              | ents Captures                  | d'ondes                        | 1                                               |                                    |                                      |
|                                                                 | Sei                          | uil de conform                 | nité Objectif de<br>conformité |                                                 |                                    |                                      |
| Grandeu                                                         | r i                          | Bas Hau<br>(%) (%)             | it<br>(%)                      |                                                 |                                    |                                      |
| Fréquence S                                                     | euil 1 -1,0                  | 1,0                            | \$ 99,5                        |                                                 |                                    |                                      |
| Fréquence S                                                     | euil 2 -6,0                  | 4,0                            | ♦ 100,0 ♦                      | Deservite                                       | en ene Défeut                      |                                      |
| Tensions Se                                                     | uil 1 -10,                   | 0 🚖 10,0                       | \$ 95,0                        | Parametro                                       | es par Delaut                      |                                      |
| Tensions Se                                                     | uil 2 -15,                   | 0 🔶 10,0                       | € 100,0 €                      |                                                 |                                    | 1                                    |
| Déséquilibre                                                    | e U                          | 2,0                            | \$ 95,0                        | RAZ des                                         | Statistiques                       |                                      |
| THD Glob                                                        | al                           | 8,0                            | \$ 95,0                        |                                                 |                                    |                                      |
| Harmoniques                                                     | rension                      | Seuil de<br>conformité         | Objectif de<br>conformité      | Harmoniques Tension                             | Seuil de<br>conformité             | Objectif de<br>conformité            |
| Impairs                                                         |                              | (%)                            | (%)                            | Pairs                                           | (%)                                | (%)                                  |
| H03                                                             |                              | 5,0                            | 95,0 🚖                         | H02                                             | 2,0                                | 95,0 🚖                               |
| H05                                                             |                              | 6,0                            | 95,0                           | H04                                             | 1,0                                | 95,0                                 |
| H07                                                             |                              | 5,0                            | 95,0                           | H06                                             | 0,5                                | 95,0                                 |
| H09                                                             |                              | 1,5                            | 95,0                           | H08                                             | 0,5                                | 95,0                                 |
| H11                                                             |                              | 3,5                            | 95,0                           | H10                                             | 0,5                                | 95,0                                 |
| H13                                                             |                              | 3,0                            | 95,0                           | H12                                             | 0,5                                | 95,0                                 |
| H15                                                             |                              | 0,5                            | 95,0                           | H14                                             | 0,5                                | 95,0                                 |
| H17                                                             |                              | 2,0                            | 95,0                           | H16                                             | 0,5                                | 95,0                                 |
| H19                                                             |                              | 1,5                            | 95,0 🚖                         | H18                                             | 0,5                                | 95,0                                 |
| H21                                                             |                              | 0,5                            | 95,0                           | H20                                             | 0,5                                | 95,0                                 |
| H23                                                             |                              | 1,5 🚖                          | 95,0                           | H22                                             | 0,5                                | 95,0                                 |
| H25                                                             |                              | 1,5 🜩                          | 95,0 🚖                         | H24                                             | 0,5                                | 95,0                                 |

Figure 3-1 : Exemple d'affichage du sous onglet 'Statistiques EN50160'

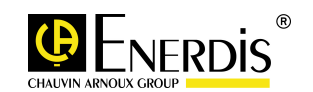

- Fréquence Seuil 1 et Fréquence Seuil 2 : Correspondent aux variations de la fréquence fournie.
   [EN50160] La fréquence nominale de la tension fournie doit être de 50Hz. Dans des conditions normales d'exploitation, la valeur moyenne de la fréquence fondamentale mesurée par périodes de 10 secondes doit se situer dans les plages suivantes :
  - 50 Hz ± 1 % pendant 99,5 % d'une année (Valeurs par défaut Fréquence Seuil 1)
  - 50 Hz 6 % / + 4 % pendant 100% du temps (Valeurs par défaut Fréquence Seuil 2)

Ex : Fréquence Seuil 1

- Seuil Bas : 1 % : Correspond à une valeur numérique de 49,5 Hz
- > Seuil Haut : + 1 % : Correspond à une valeur numérique de 50,5 Hz
- > Objectif de conformité : 99,5 %.
- Tension Seuil 1 et Tension Seuil 2 : Correspondent aux variations de la tension fournie.
   [EN50160] Pour chaque période d'une semaine, 95 % des valeurs efficaces de la tension fournie moyennées sur 10 minutes doivent se situer dans la plage Un ± 10 % (Valeurs par défaut Tension Seuil 1).

Toutes les valeurs efficaces de la tension fournie moyennées sur 10 minutes doivent se situer dans la plage Un - 15 % et Un + 10 % (Valeurs par défaut Tension Seuil 2).

• Déséquilibre U : Correspond au déséquilibre de la tension fournie.

[EN50160] Pour chaque période d'une semaine, 95 % des valeurs efficaces moyennées sur 10 minutes de la composante inverse de la tension d'alimentation doit se situer entre 0 et 2 % de la composante directe. (Valeurs par défaut Déséquilibre U).

 THD Global et Harmoniques de Tension : Correspond au taux de distorsion harmonique global de la tension, et au harmoniques de tensions jusqu'au rang 25.
 [EN50160] Pendant chaque période d'une semaine, 95 % des valeurs efficaces de chaque tension harmonique moyennées sur 10 minutes ne doivent pas dépasser les valeurs indiquées. Le taux global de distorsion de la tension fournie ne doit pas dépasser 8 %. (Valeurs par défaut THD Global et Harmoniques tensions rangs pairs et impairs).

#### 3.3.1.2 Paramétrage d'un seuil ou d'un objectif :

□ La modification des valeurs numériques contenues dans les champs s'effectue par clic sur le bouton <sup>1</sup>/<sub>2</sub>, soit en saisissant directement la valeur numérique au clavier.

#### 3.3.1.3 Transfert des données

- Le transfert des valeurs modifiées dans l'appareil s'effectue de la manière suivante :
  - Vérifier que l'appareil est connecté avec le PC, sinon cliquez sur F9 pour connecter l'appareil.
  - Cliquez sur 🋂 (Envoyer) ou appuyez sur (F4) pour transférer les nouvelles valeurs dans l'appareil.

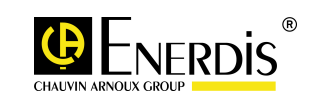

### 3.3.1.4 Valeurs limites paramétrables par l'utilisateur

L'utilisateur peut modifier les valeurs par défaut dans les limites données ci-dessous :

| Grandeur          | Critère                     |                              |                               |  |  |  |
|-------------------|-----------------------------|------------------------------|-------------------------------|--|--|--|
|                   | Seuil conformité bas<br>(%) | Seuil conformité haut<br>(%) | Objectif de conformité<br>(%) |  |  |  |
| Fréquence Seuil 1 | de - 3,0% à - 1,0%          | de 1,0% à 3,0%               | de 0,0% à 100,0%              |  |  |  |
| Fréquence Seuil 2 | de - 15,0% à - 4,0%         | de 4,0% à 15,0%              | de 0,0% à 100,0%              |  |  |  |
| Tensions Seuil 1  | de - 10,0% à –5,0%          | de 5,0% à 10,0%              | de 0,0% à 100,0%              |  |  |  |
| Tension Seuil 2   | de - 20,0% à -10,0%         | de 10,0% à 20,0%             |                               |  |  |  |
|                   |                             |                              |                               |  |  |  |
| Déséquilibre U    |                             | de 1,0% à 5,0%               | de 0,0% à 100,0%              |  |  |  |
| THD Global        |                             | de 1,0% à 15,0%              | de 0,0% à 100,0%              |  |  |  |

Figure 3-2: Plages de valeurs autorisées pour les grandeurs F, U, Déséquilibre U et THD Global

- Les valeurs de réglage des critères 'seuil de conformité bas' et 'seuil de conformité haut' varient par pas de ± 1% par clic sur le bouton <sup>➡</sup>, sauf pour la grandeur 'Déséquilibre U' (variation par pas de ± 0,5%).

#### 3.3.1.5 Boutons 'Paramètres par Défaut' et 'RAZ des Statistiques'

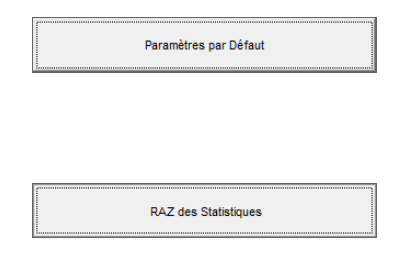

Le bouton 'Paramètres par Défaut' permet de réinitialiser toutes les valeurs numériques contenues dans les champs, conformément à la norme EN50160.

Le bouton 'RAZ des Statistiques' n'a pas d'incidence dans cette page. Il permet d'envoyer directement une commande à l'appareil pour effectuer une remise à zéro des différents enregistrements affichés sur la page 'Visualisation' - onglet 'Qualimétrie stat. EN50160', (voir paragraphe 4.3).

### 3.3.2 Sous onglet 'Détection évènements'

- Ce sous onglet concerne des situations qui font suite à des défauts ou à des interruptions sur le réseau électrique.
- Le sous onglet 'Détection évènements' permet de définir les seuils de détection à partir desquels les perturbations du réseau seront enregistrées dans l'appareil.

Les situations peuvent être du type :

- Surtensions, creux de tension ou coupure,
- Surintensité.
- Les données enregistrées dans l'appareil pourront ensuite être visualisées sur la page Visualisation onglet 'Qualimétrie évènements V - U - l' (voir paragraphe 5).

L'enregistrement des données dans l'appareil n'est possible que si la case 'Activation Creux, Coupure, Surtension / Surintensité est cochée :

Activation Creux, Coupure, Surtension / Surintensité

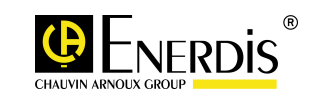

### 3.3.2.1 Les informations affichées sur l'écran :

| Statistiques EN50160                                 | Détection évènements    | Captures d'ondes                                                                           |  |  |  |  |
|------------------------------------------------------|-------------------------|--------------------------------------------------------------------------------------------|--|--|--|--|
| Activation Creux, Coupure, Surtension / Surintensité |                         |                                                                                            |  |  |  |  |
| Tension décl                                         | arée (Ph-N)             | Seuils Courants                                                                            |  |  |  |  |
| 100 🚖                                                | Uc (V)                  | 110 Surintensité (%TC primaire)                                                            |  |  |  |  |
| Seuils Tensio                                        | ons<br>Surtension (%Uc) | 2 Hystérésis (%TC primaire)                                                                |  |  |  |  |
| 90                                                   | Creux (%Uc)             | Seuils à partir desquels les perturbations du réseau sont<br>enregistrées dans l'appareil. |  |  |  |  |
| 10 🜩                                                 | Coupure (%Uc)           |                                                                                            |  |  |  |  |
| 2                                                    | Hystérésis (%Uc)        | Transitions Coupures                                                                       |  |  |  |  |
|                                                      | Types de Cou            | ipures (ms)                                                                                |  |  |  |  |
|                                                      | de                      | à                                                                                          |  |  |  |  |
|                                                      | 0:00.010                | 0:01.000 🚖 Très Brève                                                                      |  |  |  |  |
|                                                      | 0:01.000                | 3:00.000 🖨 Brève                                                                           |  |  |  |  |
|                                                      | 3:00.000                | - Longue                                                                                   |  |  |  |  |
|                                                      | Paramètres par défaut   | t RAZ des évènements                                                                       |  |  |  |  |

Figure 3-3 : Exemple d'affichage du sous onglet Détection d'évènements'

- Tension déclarée (Uc): La tension déclarée correspond généralement à la tension nominale du réseau. Elle dépend du système triphasé :
  - Si le type de câblage déclaré dans la page 'Configuration' onglet 'Métrologie' est 'Mode 4 fils', alors la valeur de la tension déclarée correspond à une tension simple (Ph-N). Ce type de câblage est retenu par défaut.
  - Si le type de câblage déclaré dans la page 'Configuration' onglet 'Métrologie' est 'Mode 3 fils', alors la valeur de la tension déclarée correspond à une tension composée (Ph-Ph).
  - En cas de modification du type de câblage dans la page 'Configuration' onglet 'Métrologie', l'utilisateur doit réactualiser l'affichage de la page 'Configuration' - onglet 'Détection évènements'.
- Seuils Tensions : Surtension (%Uc), Creux (%Uc), Coupure (%Uc), Hystérésis (%Uc) : Les valeurs des seuils sont données à titre indicatif. Ces valeurs sont liées à la valeur numérique de la tension Uc déclarée précédemment.
  - Une surtension ne sera détectée par l'appareil que si la tension mesurée devient supérieure à 110 % de la tension déclarée Uc.
  - Un creux de tension ne sera détecté par l'appareil que si la tension mesurée devient inférieure à 90 % de la tension déclarée Uc.
     [EN50160] : Les variations de tensions ne réduisant pas la tension d'alimentation à une valeur inférieure à 90 % de la tension déclarée ne sont pas considérées comme creux de tension.
  - Une coupure ne sera détectée par l'appareil que si la tension mesurée devient inférieure à 10 % de la tension déclarée Uc.

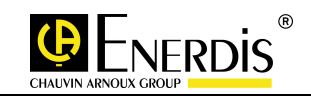

- Hystérésis (%Uc) : Il s'applique ici à tous les évènements de tensions, et intervient pour le calcul des valeurs normales qui sont consécutives à l'évènement. En prenant comme exemple l'écran précédent, il s'applique comme suit :
  - Surtension : La surtension est détectée si la tension mesurée est supérieure à 110%.Uc, soit 110 V. Consécutivement à cette surtension, la valeur dite 'de retour à la normale' de la tension sera considérée pour une valeur de 110 V – 2 %.Uc, soit 108 V.
  - Creux : Le creux de tension est détecté quand la tension mesurée est inférieure à 90%.Uc, soit 90 V. Consécutivement à ce creux, la valeur dite 'de retour à la normale' de la tension sera considérée pour une valeur de 90 V + 2 %.Uc, soit 92 V.
  - Coupure : La coupure d'alimentation sera détectée si la tension mesurée par l'appareil est inférieure à 10 %.Uc, soit 10 V. Consécutivement à cette coupure, les valeurs mesurées par l'appareil qui seront supérieures à 10 V + 2 %.Uc, soit 12 V n'entreront plus dans la catégorie 'coupures'.
- Seuils Courants : Surintensité (%TC Primaire), Hystérésis (%TC Primaire) : Les valeurs des seuils sont données à titre indicatif. Elles sont liées à la valeur numérique de l'intensité primaire du transformateur de courant déclarée dans la page 'Configuration' – onglet 'Métrologie'
  - Une surintensité ne sera détectée par l'appareil que si le courant mesurée au primaire du transformateur de courant devient supérieur à 110 % de l'intensité du courant primaire déclaré dans la page 'Configuration' – onglet 'Métrologie'.
  - Hystérésis (% TC Primaire) : Il s'applique ici pour l'évènement surintensité. En prenant comme exemple l'écran précédent, il s'applique comme suit :
    - La surintensité est détectée si l'intensité mesurée est supérieure à 110%. TC primaire, soit 110 A. Consécutivement à cette surintensité, la valeur dite 'de retour à la normale' de l'intensité sera considérée pour une valeur de 110 A – 2 %. TC primaire, soit 108 A.
- Transitions Coupures : Paramétrage du nombre de demi-périodes où il y a interruption de l'alimentation électrique. Ce paramètre déclenchera le type d'évènement 'Coupures'
- Types de coupures : Paramétrage des durées des interruptions d'alimentation électrique (coupure).
   [EN50160] : Une coupure brève (jusqu'à 3 minutes) est provoquée par un défaut fugitif. Une coupure longue (dépassant 3 minutes) est provoquée par un défaut permanent.

La valeur minimum de coupure très brève ne peut pas être inférieure à 10 ms.

L'affichage est du type : mm:ss:ms, avec

- mm pour les minutes
- ss pour les secondes
- > ms pour les millisecondes

#### 3.3.2.2 Paramétrage d'un seuil ou modification d'un temps :

- □ La modification des valeurs numériques contenues dans les champs s'effectue soit par clic sur le bouton ♣, soit en saisissant directement la valeur numérique au clavier.
- □ Il faut ensuite se connecter à l'appareil et transférer les nouvelles données, voir au paragraphe 3.3.1.3

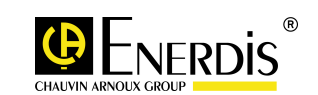

### 3.3.2.3 Valeurs limites paramétrables par l'utilisateur

L'utilisateur peut modifier les valeurs par défaut dans les limites données ci-dessous :

| Partie Tension                      | Uc (V)                        | (% Uc)                                   |                 |
|-------------------------------------|-------------------------------|------------------------------------------|-----------------|
| Tension déclarée<br>(Ph-N ou Ph-Ph) | de 100 V à 650 000V           |                                          |                 |
| Seuils Tensions                     |                               |                                          |                 |
| Surtension                          |                               | de 105 % à 120 %                         |                 |
| Creux                               |                               | de 0 % à 95 %                            |                 |
| Coupure                             |                               | de 0 % à 10 %                            |                 |
| Hystérésis                          |                               | de 1% à 5 %                              |                 |
| Partie Courants                     | (% TC Primaire)               |                                          |                 |
| Seuils Courants                     |                               |                                          |                 |
| Surintensité                        | de 105 % à 120 %              |                                          |                 |
| Hystérésis                          | de 1% à 5 %                   |                                          |                 |
|                                     |                               |                                          |                 |
| Coupures                            | Nombre de demi<br>périodes(s) | de<br>(mm:ss:ms)                         | à<br>(mm:ss:ms) |
| Transitions coupures                | de 0 à 5                      |                                          |                 |
| Types de coupures                   |                               |                                          |                 |
| Très Brève                          |                               | 0.00.010                                 | 0.01.000        |
| Brève                               |                               | Recopie de la valeur<br>"à" "Très Brève" | 5.00.000        |
| Longue                              |                               | Recopie de la valeur<br>"à" "Brève"      |                 |

Figure 3-4 : Plages de valeurs autorisées pour les critères liés à la détection d'évènements

• Toutes les valeurs du tableau ci-dessus varient par pas de ± 1 par clic sur le bouton .

#### 3.3.2.4 Boutons 'Paramètres par Défaut' et 'RAZ des évènements'

| Paramètres par Défaut | Le bouton 'Paramètres par Défaut' permet de réinitialiser toutes les<br>valeurs numériques contenues dans les champs.                                                                                                    |
|-----------------------|----------------------------------------------------------------------------------------------------|
| RAZ des évènements    | Le bouton 'RAZ des évènements' n'a pas d'incidence dans cette page.<br>Il permet d'envoyer directement une commande à l'appareil pour<br>effectuer une remise à zéro des différents enregistrements affichés sur la<br>page 'Visualisation' - onglet 'Qualimétrie évènements V – U – I' (voir<br>évènements clôturés, paragraphe 5.3.1 et tableau de forme d'onde,<br>paragraphe 5.3.2) |

### 3.3.3 Sous onglet 'Captures d'ondes'

- Ce sous onglet permet de définir les grandeurs à enregistrer dans l'appareil, et le type d'évènement qui déclenchera l'enregistrement.
- Toutes les évolutions des grandeurs enregistrées pourront ensuite être visualisées sur la page visualisation- onglet 'Qualimétrie évènements V - U - I' (voir paragraphe 5).

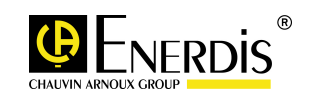

### 3.3.3.1 Les informations affichées sur l'écran :

| Index énergies       Sorties analogiques       Entrées analogiques         Statistiques EN50160       Détection évènements       Captures d'onder         Grandeurs à enregistrer       V1       Image: Captures d'onder         V1       Image: Captures d'onder       Image: Captures d'onder         V2       Image: Captures d'onder       Image: Captures d'onder         V3       Image: Captures d'onder       Image: Captures d'onder         V3       Image: Captures d'onder       Image: Captures d'onder         V3       Image: Captures d'onder       Image: Captures d'onder         V3       Image: Captures d'onder       Image: Captures d'onder         Indication de la capture de la capture de la | HM       Défilement des écrans       Ecrans utilisateur       Qualimètrie         S       Sintension       Creux       Creux       Coupure Très Brève       Coupure Brève       Coupure Brève       Coupure Longue       Coupure très brève avec creux préalable       Coupure brève avec creux préalable       Coupure longue avec creux préalable       Coupure longue avec creux préalable |
|----------------------------------------------------------------------------------------------------|----------------------------------------------------------------------------------------------------|
|----------------------------------------------------------------------------------------------------|----------------------------------------------------------------------------------------------------|

Figure 3-5 : Exemple d'un affichage du sous onglet 'Captures d'ondes'

- Grandeurs à enregistrer : Il est possible d'enregistrer jusqu'à 4 grandeurs simultanément dans l'appareil.
  - Si le type de câblage déclaré dans la page 'Configuration' - onglet 'Métrologie' est 'Mode 4 fils', il est possible d'enregistrer dans l'appareil des tensions simples et/ou des tensions composées, ainsi que des courants. Ce type de câblage est retenu par défaut.

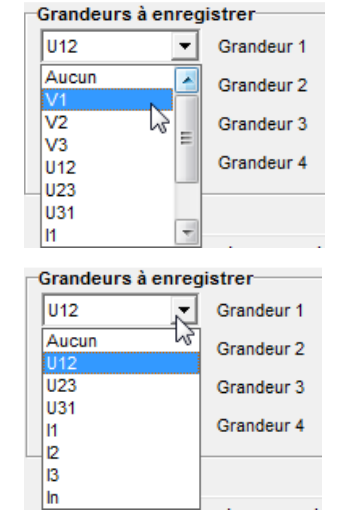

 Si le type de câblage déclaré dans la page 'Configuration' - onglet 'Métrologie' est 'Mode 3 fils', seules des tensions composées et des courants seront susceptibles d'être enregistrés dans l'appareil.

Le tableau ci-après liste les grandeurs susceptibles d'être enregistrées :

| Symbole        | Grandeur physique                |
|----------------|----------------------------------|
| I1, I2, I3, In | Courants à la seconde.           |
| V1, V2, V3     | Tensions simples à la seconde.   |
| U12, U23, U31  | Tensions composées à la seconde. |

Figure 3-6 : Liste des grandeurs susceptibles d'être enregistrées (Capture d'ondes)

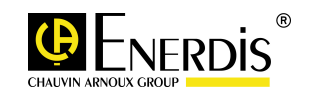

- Déclenchement de l'enregistrement : Les évènements qui déclencheront les enregistrements sont sélectionnés ici, par case à cocher.
  - Pour les évènements de type 'Surtension', 'Creux', 'Coupure' et 'Surintensité', les valeurs de déclenchement de l'enregistrement sont celles qui ont été définies dans la page 'Configuration' sous onglet 'Détection d'évènements' (voir paragraphe 3.3.2)
  - Si le produit est équipé d'une entrée TOR au niveau d'une des cartes option, il y a possibilité d'utiliser une des voies déclarée en Entrée Synchro pour déclencher l'enregistrement d'une forme d'onde.

### 3.3.3.2 Boutons 'Paramètres par Défaut' et 'Déclenchement manuel'

| Paramètres par Défaut | Le bouton 'Paramètres par Défaut' permet de réinitialiser toutes les<br>valeurs numériques contenues dans les champs.                       |
|-----------------------|----------------------------------------------------------------------------------------------------|
|                       | Le bouton 'déclenchement manuel' envoie une commande à l'appareil                                                                           |
| Déclenchement manuel  | pour provoquer une capture d'onde que l'on retrouvera dans la page<br>'Visualisation' - sous onglet 'Tableau forme d'onde' (voir paragraphe |
|                       | 5.3.2)                                                                                                    |

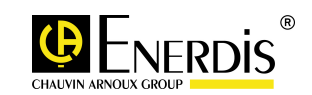

### 4 PAGE VISUALISATION – ONGLET QUALIMETRIE STAT. EN50160

- Cette page permet l'affichage, sous forme de tableaux, de données mesurées ou calculées par l'appareil.
- Conformément à la norme EN50160, les données sont calculées sur une période d'une semaine.
- Les tensions affichées dans les onglets dépendent du mode de câblage retenu. Les tensions simples (V) seront affichées dans le cas d'un câblage 4 fils, et les tensions composées (U) dans le cas d'un câblage 4 fils.
- □ Les données affichées dans les tableaux sont en lien direct avec les seuils prédéfinis dans la page 'Configuration' - sous onglet 'Statistiques EN50160' (voir paragraphe 3.3.1)

### 4.1 Accès

L'accès se fait par clic, dans la zone gauche (arborescence) de la fenêtre, sur l'icône de l'appareil sélectionné et ensuite sur l'icône Visualisation

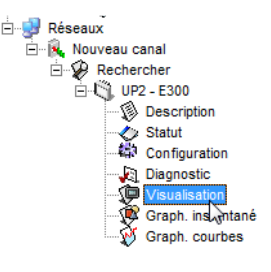

### 4.2 Affichage à l'appel

#### □ A l'appel, la fenêtre se présente ainsi :

| er\UP2 - E300\Visualisation                        |                                  |                                                          |                                    | •                                           |  |  |
|----------------------------------------------------|----------------------------------|----------------------------------------------------------|------------------------------------|---------------------------------------------|--|--|
| Instantanées Moyennes<br>Courbes d'enregistrements | Maximum Minimum Courbe de charge | Compteurs Entrée analogique<br>Qualimétrie stat. EN50160 | THD & Harmoniques<br>Qualimétrie é | lournal des alarmes<br>evènements V - U - I |  |  |
| Semaine en cours Semaine -1                        |                                  |                                                          |                                    |                                             |  |  |

Par défaut, les onglets sont affichés en partie haute et sur plusieurs lignes. Les onglets 'Qualimétrie Stat. EN50160' et "Qualimétrie évènements V-U-I' doivent être visibles.

### 4.3 Onglet Qualimétrie Stat. EN50160

Un clic sur l'onglet 'Qualimétrie Stat. EN50160 provoque l'affichage de 2 sous onglets : 'Semaine en cours' et 'Semaine -1'.

| Instantanées     | Moyennes                         | Maximum | Minimum                   | Compteurs | THD & Harmoniques | Journal des alarmes              | Courbes d'enregistrements |  |
|------------------|----------------------------------|---------|---------------------------|-----------|-------------------|----------------------------------|---------------------------|--|
| Co               | urbe de charge                   |         | Qualimétrie stat. EN50160 |           |                   | Qualimétrie évènements V - U - I |                           |  |
| Semaine en cours | Semaine -1                       |         |                           |           |                   |                                  |                           |  |
|                  | Qualimètrie stat. EN50160 - Sem. |         |                           |           |                   |                                  |                           |  |

### 4.3.1 Sous onglet 'Semaine en cours'

Les données affichées dans ce tableau correspondent à une lecture dans l'appareil des valeurs de conformité relatives aux grandeurs fréquence (Freq.Taux), tensions (V) ou (U), déséquilibre de tension (Des.U), taux de distorsion harmonique global de chacune des tensions affichées (THD V ou THD U), et aux harmoniques de tension jusqu'au rang 25.

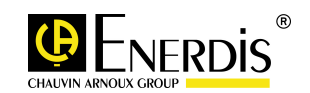

|               |                         | Qualimètrie stat. EN     | 50160 - Sem.           |                      |          |    |
|---------------|-------------------------|--------------------------|------------------------|----------------------|----------|----|
| Nombre de cvo | les                     |                          |                        |                      |          |    |
| 388           | 10 Minute(s)            |                          |                        |                      |          |    |
| 22220         | 10 minute(3)            |                          |                        |                      |          |    |
| 23230         | 10 secondes             |                          |                        |                      |          |    |
| Grandeur      | Seuil de conformité bas | Seuil de conformité haut | Objectif de conformité | Valeur de conformité | Statut   | Т  |
| Freg Taux 1   | -1.0                    | 10                       | 99.5                   | 99 70                | J        | 4  |
| Freq. Taux 2  | -6.0                    | 4.0                      | 100.0                  | 99,70                |          | ď  |
| V1 Taux 1     | -10.0                   | 10.0                     | 95.0                   | 99.48                | 7        | 1  |
| √2 Taux 1     | -10.0                   | 10.0                     | 95.0                   | 99,48                | 1        | ť. |
| V3 Taux 1     | -10,0                   | 10,0                     | 95,0                   | 99,48                | 1        | 1  |
| V1 Taux 2     | -15,0                   | 10,0                     | 100,0                  | 99,48                | *        | ť. |
| V2 Taux 2     | -15,0                   | 10,0                     | 100,0                  | 99,48                |          | 1  |
| V3 Taux 2     | -15,0                   | 10,0                     | 100,0                  | 99,48                | *        | 1  |
| Des. U        |                         | 2,0                      | 95,0                   | 100,00               | 1        | 1  |
| THD V1        |                         | 8,0                      | 95,0                   | 100,00               | 1        | 1  |
| THD V2        |                         | 8,0                      | 95,0                   | 100,00               | 1        | 1  |
| THD V3        |                         | 8,0                      | 95,0                   | 100,00               | <b></b>  |    |
| H02 V1        |                         | 2,0                      | 95,0                   | 100,00               | 1        | 1  |
| H02 V2        |                         | 2,0                      | 95,0                   | 100,00               | <b></b>  |    |
| H02 V3        |                         | 2,0                      | 95,0                   | 100,00               | 1        | 1  |
| H03 V1        |                         | 5,0                      | 95,0                   | 100,00               | <b>_</b> |    |
| HU3 A3        |                         | 5.0                      | 95.0                   | 100.00               | -        | 1  |

Figure 4-1 : Exemple d'un affichage du sous onglet 'Semaine en cours'

### 4.3.1.1 Fenêtre 'Nombre de cycles'

| Nombre de cycles |              |
|------------------|--------------|
| 388              | 10 Minute(s) |
| 23230            | 10 secondes  |

Valeur cumulée, par rapport à la période d'intégration définie dans l'onglet 'Configuration - Métrologie' (Ex : 10 minutes), du nombre de cycles de mesures effectués pour calculer la valeur de conformité.

### 4.3.1.2 Lecture du tableau

- Le tableau se lit comme suit :
  - Grandeur : Grandeur affichée.
  - Seuil de conformité bas : reprise de la valeur de seuil minimum pour la grandeur concernée définie dans 'Configuration' - sous onglet 'Statistiques EN50160'. (voir paragraphe 3.3.1.1) - [affichage en 1/10%].
  - Seuil de conformité haut : reprise de la valeur de seuil maximum pour la grandeur concernée définie dans 'Configuration' - sous onglet 'Statistiques EN50160'. (voir paragraphe 3.3.1.1) -[affichage en 1/10%].
  - Objectif de conformité : reprise de la valeur d'objectif de conformité définie dans 'Configuration' sous onglet 'Statistiques EN50160. (voir paragraphe 3.3.1.1) [affichage en 1/10%].
  - Valeur de conformité : Valeur numérique calculée par l'appareil relative au nombre de cycles de mesures effectués - en [1/100%].
  - Statut

Conforme : la valeur est conforme à l'objectif de conformité fixé.
 Non conforme : La valeur de conformité est non conforme à l'objectif de conformité fixé.

#### 4.3.1.3 Bouton 'RAZ des statistiques'

• RAZ des statistiques : réinitialisation par clic des valeurs de conformité.

### 4.3.2 Sous onglet 'Semaine-1'

□ Les données affichées dans le tableau sont les mêmes que celles affichées dans le sous onglet 'Semaine en cours' (voir paragraphe 4.3.1), mais concernent les données de la semaine précédente.

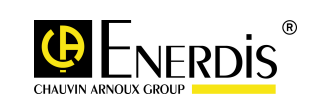

### 5 PAGE VISUALISATION – ONGLET QUALIMETRIE EVENEMENTS V – U - I

- Cette page permet l'affichage, sous forme de tableaux, de données mesurées et enregistrées par l'appareil.
- Les données affichées dans les tableaux sont en lien direct avec :
  - les seuils prédéfinis (voir 'Configuration' sous onglet Détection évènements' au paragraphe 3.3.2) et
  - le type d'évènement déclencheur de l'enregistrement (voir 'Configuration' sous onglet 'Capture d'ondes' au paragraphe 3.3.3).

### 5.1 Accès

L'accès se fait par clic, dans la zone gauche (arborescence) de la fenêtre, sur l'icône de l'appareil sélectionné et ensuite sur l'icône Visualisation

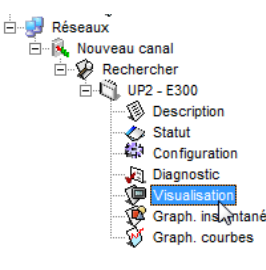

### 5.2 Affichage à l'appel

□ A l'appel, la fenêtre se présente ainsi :

| er\UP2 - E300\Visualisation                        |                                     |                                                          |                                    | •                                           |  |  |
|----------------------------------------------------|-------------------------------------|----------------------------------------------------------|------------------------------------|---------------------------------------------|--|--|
| Instantanées Moyennes<br>Courbes d'enregistrements | Maximum Minimum<br>Courbe de charge | Compteurs Entrée analogique<br>Qualimétrie stat. EN50160 | THD & Harmoniques<br>Qualimétrie é | iournal des alarmes<br>évènements V - U - I |  |  |
| Semaine en cours Semaine -1                        |                                     |                                                          |                                    |                                             |  |  |

Par défaut, les onglets sont affichés en partie haute et sur plusieurs lignes. Les onglets 'Qualimétrie Stat. EN50160' et ''Qualimétrie évènements V-U-I' doivent être visibles.

### 5.3 Onglet Qualimétrie évènements V - U - I

□ Un clic sur l'onglet 'Qualimétrie évènements V - U – I' provoque l'affichage de 3 sous onglets au maximum : 'Evènements clôturés', 'Tableau forme d'onde', et 'Forme(s) d'onde(s)'.

| Instantanées        | Moyennes             | Maximum I          | Minimum Co | ompteurs | Entrée analogique    | THD & Harmoniques | Journal des alarmes |
|---------------------|----------------------|--------------------|------------|----------|----------------------|-------------------|---------------------|
| Courbes d'e         | nregistrements       | Courbe d           | de charge  | Qualir   | métrie stat. EN50160 | Qualimétrie é     | vènements V - U - I |
| Evènements clôturés | Tableau forme d'onde | Forme(s) d'onde(s) | )          |          |                      |                   |                     |

Par défaut, seuls les deux premiers sous onglets cités sont visibles.

#### 5.3.1 Sous onglet 'Evènements clôturés'

- Les données affichées correspondent à une lecture des valeurs extrêmes "1 s" relatives aux tensions simples (V) ou composées (U), et aux courants (I).
- L'affichage des données n'est possible qu'après avoir connecté un appareil et avoir effectué un clic sur le bouton 'Relève évènements'.

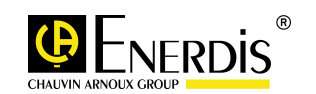

| Courbes    | d'enregistrements            | Courbe de charg   | e        | Qualimétrie stat | t. EN50160 | Qualimétrie é         | vènements V - U - |
|------------|------------------------------|-------------------|----------|------------------|------------|-----------------------|-------------------|
| ents clôti | urés Tableau forme d'onde Fo | orme(s) d'onde(s) |          |                  |            |                       |                   |
|            |                              |                   |          |                  |            |                       |                   |
|            |                              |                   | Evènemen | ts clôturés      |            |                       |                   |
|            | 👿 Date de début              | Durée (ms)        | Grandeur | Extremum         | Type d'év  | vènement              | •                 |
|            | 12/01/2013 10:40:00 .79      | 2 0:00:00 .010    | V1       | 170,73 V         | Creux      |                       |                   |
|            | 12/01/2013 10:40:00 .79      | 2 0:00:00 .010    | ¥2       | 170,71 V         | Creux      |                       |                   |
|            | 12/01/2013 10:40:00 .79      | 2 0:00:00 .010    | V3       | 170,50 V         | Creux      |                       |                   |
| -          | 12/01/2013 10:39:57 .96      | 7 0:00:02 .825    | ¥3       | 0,00 V           | Coupure    | brève avec creux préa | lable             |
| •          | 12/01/2013 10:39:57 .96      | 7 0:00:02 .825    | ¥2       | 0,00 V           | Coupure    | brève avec creux préa | lable             |
| -          | 12/01/2013 10:39:57 .96      | 7 0:00:02 .825    | V1       | 0,00 V           | Coupure    | brève avec creux préa | lable             |
|            | 12/01/2013 10:39:57 .55      | 7 0:00:00 .010    | V1       | 195,35 V         | Creux      |                       |                   |
|            | 12/01/2013 10:39:57 .55      | 7 0:00:00 .010    | ¥2       | 195,35 V         | Creux      |                       |                   |
|            | 12/01/2013 10:39:57 .55      | 7 0:00:00 .010    | V3       | 195,36 V         | Creux      |                       |                   |
| -          | 12/01/2013 10:39:57 .41      | 7 0:00:00 .140    | V3       | 0,00 V           | Coupure    | très brève            |                   |
|            | 12/01/2013 10:39:57 .41      | 7 0:00:00 .140    | V2       | 0,00 V           | Coupure    | très brève            |                   |
| -          | 12/01/2013 10:39:57 .41      | 7 0:00:00 .140    | V1       | 0,00 V           | Coupure    | très brève            |                   |
|            | 12/01/2013 10:20:27 .62      | 1 0:16:31 .067    | V1       | 0,00 V           | Coupure    | longue                |                   |
|            | 12/01/2013 10:20:27 .62      | 1 0:16:31 .067    | ¥2       | 0,00 V           | Coupure    | longue                |                   |
|            | 12/01/2013 10:20:27 .62      | 1 0:16:31 .067    | V3       | 0,00 V           | Coupure    | longue                |                   |
| -          | 09/01/2013 16:05:08 .94      | 7 0:01:01 .451    | V3       | 0,00 V           | Coupure    | brève                 |                   |
| +          | 09/01/2013 16:05:08 .94      | 7 0:01:01 .451    | ¥2       | 0,00 V           | Coupure    | brève                 |                   |
| -          | 09/01/2013 16:05:08.94       | 7 0:01:01 .451    | V1       | 0,00 V           | Coupure    | brève                 |                   |
| •          | 05/01/2013 14:58:26.00       | 2 0:00:00 .790    | V3       | 0,00 V           | Coupure    | très brève avec creux | préalable         |
| -          | 05/01/2013 14:58:26.00       | 2 0:00:00 .790    | ¥2       | 0,00 V           | Coupure    | très brève avec creux | préalable         |
| -          | 05/01/2013 14:58:26 .00      | 2 0:00:00 .790    | ¥1       | 0,00 V           | Coupure    | très brève avec creux | préalable         |
| -          | 05/01/2013 14:58:22 .41      | 3 0:00:01 .250    | ٧3       | 0,00 V           | Coupure    | brève avec creux préa | lable             |
| •          | 05/01/2013 14:58:22 .41      | 3 0:00:01 .250    | ¥2       | 0,00 V           | Coupure    | brève avec creux préa | lable             |
|            | 05/01/2013 14:58:22.41       | 3 0:00:01 .250    | V1       | 0,00 V           | Coupure    | brève avec creux préa | lable             |
|            | 01/01/2013 19:07:54 .52      | 1 0:00:00 .010    | V1       | 185,01 V         | Creux      |                       |                   |
|            | 01/01/2013 19:07:54 .52      | 1 0:00:00 .010    | V2       | 185,10 V         | Creux      |                       |                   |
|            | 01/01/2013 19:07:54 .52      | 1 0:00:00 .010    | V3       | 185,20 V         | Creux      |                       |                   |
|            | 01/01/2013 19:07:46 .62      | 6 0:00:07 .895    | V1       | 0,00 V           | Coupure    | brève                 | -                 |
|            |                              |                   | 1        |                  |            |                       |                   |

Figure 5-1 : Exemple d'un affichage du sous onglet 'Evènements clôturés'

### 5.3.1.1 Lecture du tableau

- Le tableau se lit comme suit :
  - 1<sup>ère</sup> colonne : indique si les formes d'ondes contenues dans l'appareil ont été téléchargées dans le PC.

La (les) forme(s) d'ondes stockées dans l'appareil peuvent être téléchargées sur le PC pour être exploitées. Le téléchargement est réalisable de deux manières :

- En cliquant sur l'icône flèche verte,
- En double cliquant sur la ligne correspondant à l'évènement à télécharger.
- L'apparition du sous onglet 'Forme(s) d'onde(s)' dans la fenêtre est consécutif au téléchargement des données.

Le téléchargement de la forme d'onde a été réalisé. Les données relatives à l'évènement sont disponibles sous forme de tableau dans le sous onglet 'Forme(s) d'onde(s)'.

Aucune flèche n'est affichée : L'évènement a été enregistré dans l'appareil, mais aucune forme d'onde ne lui est associée. Une forme d'onde n'est mémorisée dans l'appareil que si l'évènement déclencheur a été sélectionné dans la page 'Configuration' sous onglet 'Détection d'évènements' (voir paragraphe 3.3.2).

- Date de début : horodatage (date et heure) du début de l'enregistrement de l'évènement concerné.
- Durée (ms) : durée de l'évènement concernée (affichée au format mm:ss:ms).
- Grandeur : reprise de l'information grandeur à enregistrer définie dans 'Configuration' sous onglet 'Capture d'ondes' (voir paragraphe 3.3.3).
- Extremum : Valeur extrême instantanée mesurée pour la grandeur concernée.
- Type d'évènement : reprise de l'information déclenchement de l'enregistrement définie dans 'Configuration' – sous onglet 'Capture d'ondes' (voir paragraphe 3.3.3).

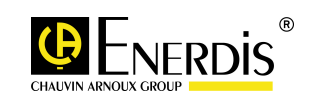

### 5.3.1.2 Boutons 'Relève évènements' et 'RAZ évènements'

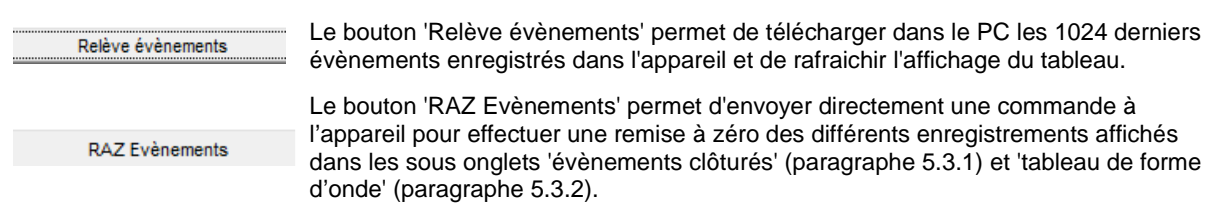

### 5.3.2 Sous onglet 'Tableau forme d'onde'

- Les données affichées correspondent à une lecture des évènements relatifs aux tensions (V) ou (U), et aux courants (I).
- L'affichage des données dans le tableau n'est possible qu'après avoir connecté un appareil.
- L'écran mentionne les 16 évènements les plus récents qui remplacent les plus anciens.

| te de début<br>/01/2013 10:39:57 .321 | Durée (ms)                                                                                                    | Grandeur(s)                                                                                                    | Tune d'évènement                                                                                                    |                                                                                                    |
|---------------------------------------|----------------------------------------------------------------------------------------------------|----------------------------------------------------------------------------------------------------|----------------------------------------------------------------------------------------------------|----------------------------------------------------------------------------------------------------|
| /01/2013 10:39:57 .321                | 0.00.00 200                                                                                                    |                                                                                                    | i ypo a ovenement                                                                                                    | Nb Lycles                                                                                                    |
|                                       | 0:00:00.299                                                                                                    | V1, V2, V3, I1                                                                                                    | Coupure très brève                                                                                                    | 15                                                                                                    |
| /01/2013 10:39:56 .882                | 0:00:03 .973                                                                                                    | V1, V2, V3, I1                                                                                                    | Coupure brève avec creux préalable                                                                                                    | 147                                                                                                    |
| /01/2013 10:39:56 .882                | 0:00:03 .973                                                                                                    | V1, V2, V3, I1                                                                                                    | Coupure brève avec creux préalable                                                                                                    | 147                                                                                                    |
| /01/2013 10:39:56 .882                | 0:00:03 .973                                                                                                    | V1, V2, V3, I1                                                                                                    | Coupure brève avec creux préalable                                                                                                    | 147                                                                                                    |
| /01/2013 14:58:22 .328                | 0:00:01 .398                                                                                                    | V1, V2, V3, I1                                                                                                    | Coupure brève avec creux préalable                                                                                                    | 70                                                                                                    |
| /01/2013 14:58:22 .328                | 0:00:01 .398                                                                                                    | V1, V2, V3, I1                                                                                                    | Coupure brève avec creux préalable                                                                                                    | 70                                                                                                    |
| /01/2013 14:58:25 .908                | 0:00:00.959                                                                                                    | V1, V2, V3, I1                                                                                                    | Coupure très brève avec creux préalable                                                                                                    | 48                                                                                                    |
| /01/2013 14:58:25 .908                | 0:00:00.959                                                                                                    | ¥1, ¥2, ¥3, I1                                                                                                    | Coupure très brève avec creux préalable                                                                                                    | 48                                                                                                    |
| /01/2013 14:58:25 .908                | 0:00:00.959                                                                                                    | V1, V2, V3, I1                                                                                                    | Coupure très brève avec creux préalable                                                                                                    | 48                                                                                                    |
| /01/2013 13:51:48 .971                | 0:00:02 .999                                                                                                    | V1, V2, V3, I1                                                                                                    | In Rush                                                                                                    | 150                                                                                                    |
| /01/2013 15:48:20 .766                | 0:00:03 .002                                                                                                    | V1, V2, V3, I1                                                                                                    | In Rush                                                                                                    | 150                                                                                                    |
| /01/2013 16:05:08 .861                | 0:01:01 .601                                                                                                    | V1, V2, V3, I1                                                                                                    | Coupure brève                                                                                                    | 150                                                                                                    |
| /01/2013 16:05:08 .861                | 0:01:01 .601                                                                                                    | V1, V2, V3, I1                                                                                                    | Coupure brève                                                                                                    | 150                                                                                                    |
| /01/2013 16:05:08 .861                | 0:01:01 .601                                                                                                    | V1, V2, V3, I1                                                                                                    | Coupure brève                                                                                                    | 150                                                                                                    |
| /01/2013 10:39:57 .321                | 0:00:00 .299                                                                                                    | V1, V2, V3, I1                                                                                                    | Coupure très brève                                                                                                    | 15                                                                                                    |
| /01/2013 10:39:57 .321                | 0:00:00 .299                                                                                                    | V1, V2, V3, I1                                                                                                    | Coupure très brève                                                                                                    | 15                                                                                                    |
|                                       |                                                                                                    |                                                                                                    |                                                                                                    |                                                                                                    |
|                                       |                                                                                                    |                                                                                                    |                                                                                                    |                                                                                                    |
|                                       | 01/2013         10:39:56.882           01/2013         14:59:22         328           01/2013         14:59:22         328           01/2013         14:59:22         328           01/2013         14:59:22         328           01/2013         14:59:25         908           01/2013         14:59:25         908           01/2013         14:59:25         908           01/2013         15:148         971           01/2013         15:48:20         766           01/2013         15:48:20         766           01/2013         15:65:08         861           01/2013         10:39:57         321           01/2013         10:39:57         321 | 01/2013         10:39:56.882         0:00:03.973           01/2013         14:58:22.328         0:00:01.388           01/2013         14:58:22.328         0:00:01.398           01/2013         14:58:22.328         0:00:00.959           01/2013         14:58:25.908         0:00:00.959           01/2013         14:58:25.908         0:00:00.959           01/2013         14:58:25.908         0:00:00.959           01/2013         15:51:49.971         0:00:02.959           01/2013         15:48:20.766         0:00:03.002           01/2013         16:05:08.861         0:01:01.601           01/2013         16:05:08.861         0:01:01.601           01/2013         16:05:08.861         0:01:01.601           01/2013         10:39:57.321         0:00:00.299 | 01/2013         10:39:56.882         0:00:03.973         V1, V2, V3, I1           01/2013         14:58:22.328         0:00:01.398         V1, V2, V3, I1           01/2013         14:58:22.328         0:00:01.398         V1, V2, V3, I1           01/2013         14:58:22.328         0:00:01.398         V1, V2, V3, I1           01/2013         14:58:25.908         0:00:00.959         V1, V2, V3, I1           01/2013         14:58:25.908         0:00:00.959         V1, V2, V3, I1           01/2013         14:58:25.908         0:00:00.959         V1, V2, V3, I1           01/2013         15:61:49.971         0:00:00.959         V1, V2, V3, I1           01/2013         15:61:49.0766         0:00:00.00         V1, V2, V3, I1           01/2013         15:61:49.0766         0:00:00.00         V1, V2, V3, I1           01/2013         16:05:08.861         0:01:01.601         V1, V2, V3, I1           01/2013         16:05:08.861         0:01:01.601         V1, V2, V3, I1           01/2013         16:05:08.861         0:01:01.601         V1, V2, V3, I1           01/2013         16:05:08.861         0:01:01.601         V1, V2, V3, I1           01/2013         16:05:08.861         0:01:01.601         V1, V2, V3, I1 <t< td=""><td>O1/2013         10:39:56         882         0:00:03:973         V1, V2, V3, 11         Coupure brève avec creux préalable           01/2013         14:58:22         328         0:00:01:398         V1, V2, V3, 11         Coupure brève avec creux préalable           01/2013         14:58:22         328         0:00:01:398         V1, V2, V3, 11         Coupure brève avec creux préalable           01/2013         14:58:25         328         0:00:00         959         V1, V2, V3, 11         Coupure très brève avec creux préalable           01/2013         14:58:25         908         0:00:00         959         V1, V2, V3, 11         Coupure très brève avec creux préalable           01/2013         14:58:25         908         0:00:00         959         V1, V2, V3, 11         Coupure très brève avec creux préalable           01/2013         14:58:25         908         0:00:00         959         V1, V2, V3, 11         Coupure très brève avec creux préalable           01/2013         15:51:48         971         0:00:02         99         V1, V2, V3, 11         In Rush           01/2013         16:05:08         0:01:01         101         V1, V2, V3, 11         Coupure brève           01/2013         16:05:08         0:01:01         11         V1, V2, V3, 11         Coupure</td></t<> | O1/2013         10:39:56         882         0:00:03:973         V1, V2, V3, 11         Coupure brève avec creux préalable           01/2013         14:58:22         328         0:00:01:398         V1, V2, V3, 11         Coupure brève avec creux préalable           01/2013         14:58:22         328         0:00:01:398         V1, V2, V3, 11         Coupure brève avec creux préalable           01/2013         14:58:25         328         0:00:00         959         V1, V2, V3, 11         Coupure très brève avec creux préalable           01/2013         14:58:25         908         0:00:00         959         V1, V2, V3, 11         Coupure très brève avec creux préalable           01/2013         14:58:25         908         0:00:00         959         V1, V2, V3, 11         Coupure très brève avec creux préalable           01/2013         14:58:25         908         0:00:00         959         V1, V2, V3, 11         Coupure très brève avec creux préalable           01/2013         15:51:48         971         0:00:02         99         V1, V2, V3, 11         In Rush           01/2013         16:05:08         0:01:01         101         V1, V2, V3, 11         Coupure brève           01/2013         16:05:08         0:01:01         11         V1, V2, V3, 11         Coupure |

Figure 5-2 : Exemple d'un affichage du sous onglet 'Tableau forme d'onde'

#### 5.3.2.1 Lecture du tableau

- Le tableau se lit comme suit :
  - 1<sup>ère</sup> colonne : indique si les données contenues dans l'appareil ont été téléchargées dans le PC.

Les données stockées dans l'appareil doivent être téléchargées sur le PC pour être exploitées. Le téléchargement est réalisable de deux manières :

- En cliquant sur l'icône flèche verte,
- En double cliquant sur la ligne correspondant à l'évènement à télécharger.
- L'apparition du sous onglet 'Forme(s) d'onde(s)' dans la fenêtre est consécutif au téléchargement des données.

Le téléchargement des données stockées dans l'appareil a été réalisé. Les données relatives à l'évènement sont disponibles sous forme de tableau dans le sous onglet 'Forme(s) d'onde(s)'.

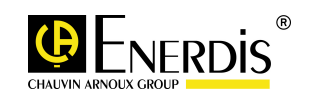

- Date de début : horodatage (date et heure) du début de l'enregistrement de l'évènement concerné.
- Durée (ms) : durée de l'évènement concernée (affichée au format mm:ss:ms).
- Grandeur : reprise de l'information grandeur à enregistrer définie dans 'Configuration' sous onglet 'Capture d'ondes' (voir paragraphe 3.3.3).
- Type d'évènement : reprise de l'information déclenchement de l'enregistrement définie dans 'Configuration' – sous onglet 'Capture d'ondes' (voir paragraphe 3.3.3).
- Nb Cycles : Valeur cumulée du nombre de cycles de n millisecondes.

#### 5.3.2.2 Boutons 'Relève toutes les formes ondes' et 'Arrêt de la relève'

Le bouton 'Relève toutes les formes ondes' permet de télécharger simultanément dans le PC toutes les formes d'ondes enregistrées dans l'appareil et de rafraichir l'affichage du tableau.

Relève toutes les formes ondes

Le message 'Lecture des données en cours' est présent pendant toute la durée du téléchargement.

Arrêt de la Relève

Le bouton 'Arrêt de la relève' n'est accessible que pendant le téléchargement de toutes les formes d'ondes vers le PC. Il permet de d'abandonner la lecture en l'état.

### 5.3.3 Sous onglet 'Forme(s) d'onde(s)'

- Les données affichées correspondent à une lecture des valeurs relatives aux évènements téléchargés depuis l'appareil, chaque évènement étant visualisé dans son propre sous onglet. Les valeurs numériques des grandeurs électriques correspondent à des valeurs instantannées (valeurs 1s).
- Ce sous onglet n'est visible qu'à partir du moment où le téléchargement d'au moins un évènement a été réalisé dans les sous onglets 'Evènements clôturés' ou 'Tableau forme d'onde'.
- Au maximum, 16 sous onglets peuvent être créés.

| tantanée | s Moy       | ennes Maximu        | m Minimum Co         | ompteurs En    | trée analogiqi  | ue THD & Harmoniques | Journal des ala    |
|----------|-------------|---------------------|----------------------|----------------|-----------------|----------------------|--------------------|
| Courbes  | d'enregist  | rements             | Courbe de charge     | Qualimé        | trie stat. EN50 | 0160 Qualimétrie     | e évènements V - U |
| nements  | clôturés    | Tableau forme d'on  | de Forme(s) d'onde(s | \$)            |                 |                      |                    |
| 2892KK   | 1_2013010   | 5145825_7 1628      | 92KKH_201301051458   | 25_8   162892K | KH_2013010      | 5145825_9            |                    |
|          |             |                     | 162892KK             | .H_201301051   | 45825_7         |                      | 6                  |
| Coupur   | e très brèv | e avec creux préala | ble                  |                |                 | Type d'évènement     |                    |
| 05/01/   | 2013 14:5   | 8:25 .908           | Date de début        | 0:00:00.3      | 359             | Durée (ms)           |                    |
| 64       | Nombre      | e de Points par c   | ycle                 |                | 48              | Nombre de cycles     |                    |
|          | Num.        | Delta T (ms)        |                      | V2(V)          | [V3 [V]         | [I1 (A)              | A                  |
|          | 0           | 0,000               | -277,69              | -277,34        | -275,3          | 7 -0,0119            |                    |
|          | 1           | 0,312               | -259,71              | -257,05        | -254,62         | 2 0,0040             |                    |
|          | 2           | 0,312               | -237,26              | -235,07        | -233,10         | 3 0,0040             |                    |
|          | 3           | 0,312               | -208,24              | -207,74        | -209,35         | 5 -0,0013            |                    |
|          | 4           | 0,312               | -181,97              | -182,02        | -179,11         | 1 0,0066             |                    |
|          | 5           | 0,312               | -152,09              | -150,62        | -147,61         | 1 0,0066             |                    |
|          | 6           | 0,312               | -119,04              | -117,51        | -116,69         | 9 0,0040             |                    |
|          | 7           | 0,312               | -83,03               | -83,44         | -81,06          | -0,0145              |                    |
|          | 8           | 0,312               | -50,26               | -48,15         | -46,23          | -0,0066              |                    |
|          | 9           | 0,312               | -13,80               | -12,27         | -10,69          | -0,0040              |                    |
|          | 10          | 0,312               | 15,31                | 16,97          | 18,42           | 0,0040               |                    |
|          | 11          | 0,312               | 48,25                | 48,13          | 48,19           | 0,0013               |                    |
|          | 12          | 0,312               | 77,55                | 78,90          | 81,45           | -0,0119              |                    |
|          | 13          | 0,312               | 103,82               | 105,27         | 106,71          | -0,0040              |                    |
|          | 14          | 0,312               | 133,01               | 134,15         | 135,49          | -0,0092              |                    |
|          | 15          | 0,312               | 165,42               | 162,97         | 163,09          | 0,0198               |                    |
|          |             |                     |                      |                |                 |                      |                    |

Figure 5-3 : Exemple d'un affichage du sous onglet 'Forme(s) d'onde(s)'

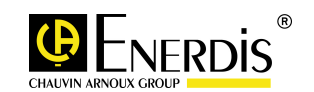

#### 5.3.3.1 Partie supérieure de l'affichage

| 162892KKH_20130105145825_7              |                         |  |  |  |  |
|-----------------------------------------|-------------------------|--|--|--|--|
| Coupure très brève avec creux préalable | Type d'évènement        |  |  |  |  |
| 05/01/2013 14:58:25.908 Date de début   | 0:00:00 .959 Durée (ms) |  |  |  |  |
| 64 Nombre de Points par cycle           | 48 Nombre de cycles     |  |  |  |  |

La partie supérieure de l'affichage est composée de la zone de titre (codage en caractères gras) et d'une zone de 5 champs numériques.

Les indications contenues dans les champs numériques sont une recopie des informations relatives à l'évènement (Type, horodatage, durée, Nombre de cycles) issues de l'onglet 'Tableau Forme d'onde', voir paragraphe 5.3.2).

Un clic sur le bouton <sup>32</sup> permet de fermer la fenêtre affichée.

#### 5.3.3.2 Lecture du tableau

- Le tableau se lit comme suit :
  - Num : Numéro du point de mesure. L'exemple donné page précédente, chaque cycle est composé de 64 points, soit un total de 3072 lignes de mesures affichées dans le tableau.
  - Delta (ms) : Intervalle de temps entre 2 mesures, exprimé en millisecondes.
  - V1, V2, V3, I1 : relevé des valeurs instantanées (1s), pour la variable concernée, conformément aux grandeurs sélectionnées dans le Sous onglet 'Captures d'ondes' (voir paragraphe 3.3.3)

#### 5.3.3.3 Bouton 'Enregistrer sous'

Enregistrer sous

Un clic sur le bouton 'Enregistrer sous' ouvre une fenêtre en vue de la sauvegarde du tableau dans l'un des formats (xls ou csv proposé).

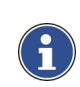

Le format xls n'est lisible que par une application compatible Microsoft Excel. Le format csv est lisible par toute application lisant ce type de formatage ; les données sont séparées par une virgule).

#### INDEX

#### Α

| Activation                   |   |
|------------------------------|---|
| Creux, Coupure, Surtension / |   |
| Surintensité                 | Э |
| Appareil                     |   |
| Connecter 8                  | 3 |
| Arrêt de la relève 20        | ) |

### С

Connecter Appareil...... 8

#### D

| Déclenchement manuel 14 | ŧ |
|-------------------------|---|
| Données                 |   |
| Transfert 8             | 3 |

#### Ε

| Enerium          | 5      |
|------------------|--------|
| Enregistrement   |        |
| Déclenchement    | 12, 14 |
| Enregistrer sous | 21     |
| Entrée synchro   | 14     |
| Envoyer          | 8      |
| Evènements       |        |
| RAZ              | 12, 19 |
| Relève           | 19     |

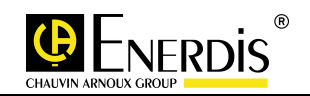

Evènements clôturés...... 17

### Н

| Hystérésis    |    |
|---------------|----|
| % TC primaire | 11 |
| % Uc          | 10 |

### Ρ

| Paramétrage           |    |
|-----------------------|----|
| Seuil courant         | 11 |
| Seuil tension         | 11 |
| Temps coupure         | 11 |
| Paramètres par Défaut |    |
| Captures d'ondes      | 14 |
| Détection évènements  | 12 |
| Stats EN50160         | 9  |
|                       |    |

### Q

| Qualimétrie   |  |
|---------------|--|
| Présentation5 |  |

### R

RAZ

Evènements .....12, 19

| Réglage                         |        |
|---------------------------------|--------|
| Déséquilibre U                  | 9      |
| Objectif de conformité          | 9      |
| Seuil de conformité bas         | 9      |
| Seuil de conformité haut        | 9      |
| Relève évènements               | 17, 19 |
| Relève toutes les formes ondes. | 20     |

### S

| Semaine-116                    |
|--------------------------------|
| Seuils courants                |
| Hystérésis (%TC primaire) 11   |
| Surintensité (%TC primaire) 11 |
| Seuils tension                 |
| Coupure (%Uc) 10               |
| Creux (%Uc) 10                 |
| Hystérésis (%Uc) 10            |
| Surtension (%Uc)10             |
| Statistiques                   |
| RAZ16                          |
| Statistiques EN50160           |
| Déséquilibre U 8               |
| Fréquence Seuil 8              |
| Harmoniques de Tension         |
| Paramétrage d'un objectif      |
| Paramétrage d'un seuil         |
| Tension Seuil 8                |
| THD Global 8                   |
|                                |

MANUEL D'UTILISATION – E.SET ET E.VIEW

| Tableau forme d'onde19              |
|-------------------------------------|
| Téléchargement 18, 19, 20           |
| Tension composée 10, 13, 15, 17     |
| Tension déclarée                    |
| Modification du type de câblage. 10 |
| Tension simple 10, 13, 15, 17       |
| THD Global8                         |
| Transfert                           |
| Données8                            |
| Transitions coupures11              |
| Types de coupures11                 |

### V

Valeurs limites Coupures .....12 Objectifs de conformité......9 Seuils courants ......12 Seuils de conformité......9 Seuils tension ......12 Tension déclarée ......12

### X

xls21

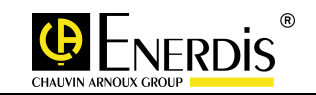

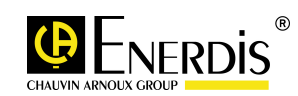

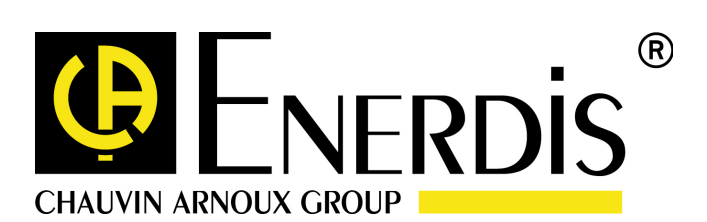

#### **ENERDIS**

16, rue Georges Besse SILIC 44 92182 – ANTONY Cedex Tel : +33 (0)1 75 60 10 30 Fax : +33 (0)1 46 66 62 54 http://www.enerdis.fr